## Setting Up Preferences for CaIMHSA Rx

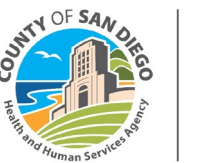

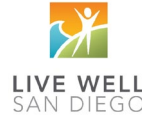

Customize CalMHSA Rx Preferences to view all prescriptions in queue. From the CalMHSA Rx Homepage:

- 1. Click Menu (icon on the left hand corner of screen)
- 2. Click Settings

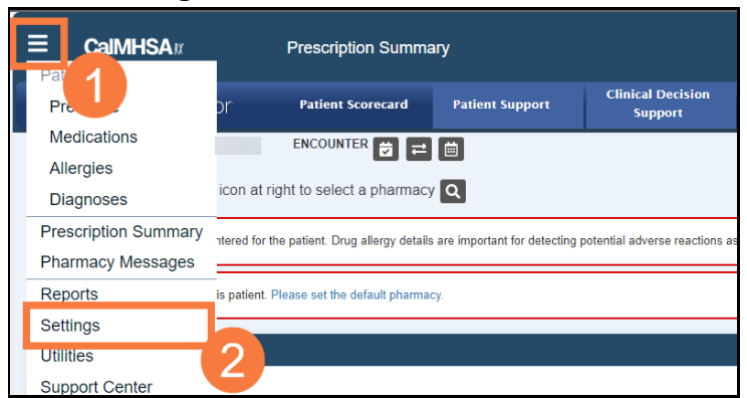

3. Click Preferences

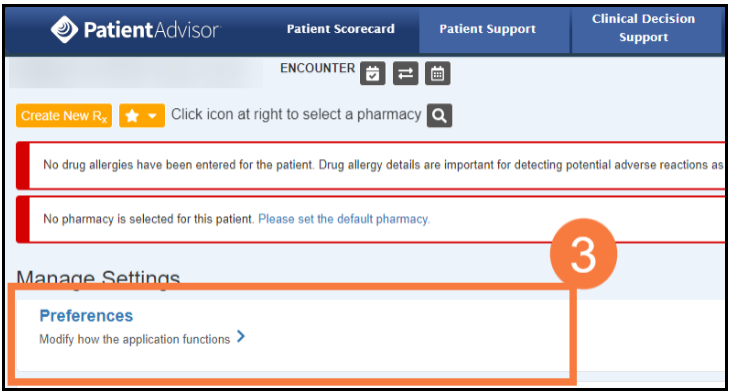

- 4. Click Prescription Management
- 5. Place a **check** in the box for "At this location, show your pending and undeliverable prescriptions from all locations."

| Preferences                                                                     |                                                                                                    |
|---------------------------------------------------------------------------------|----------------------------------------------------------------------------------------------------|
| User<br>Application<br>Medication<br>Prescription<br>Prescription<br>Management | Prescription Management   ✓ Include cancelled prescriptions   ✓ At this location, show pending and undeliverable prescriptions from all locations   Default Display Range   ● Today   3 days   7 days |

6. Click Save

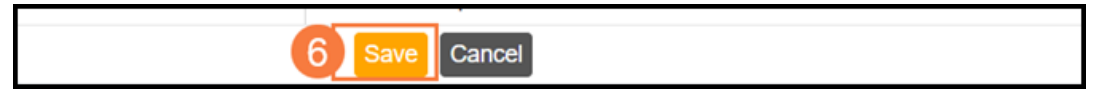